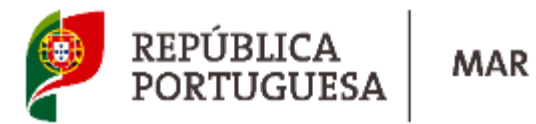

**User's Manual** 

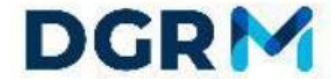

DGRM DIRECTORATE-GENERAL FOR NATURAL RESOURCES, SAFETY AND MARITIME SERVICES

**User Registration** 

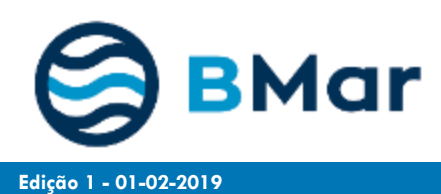

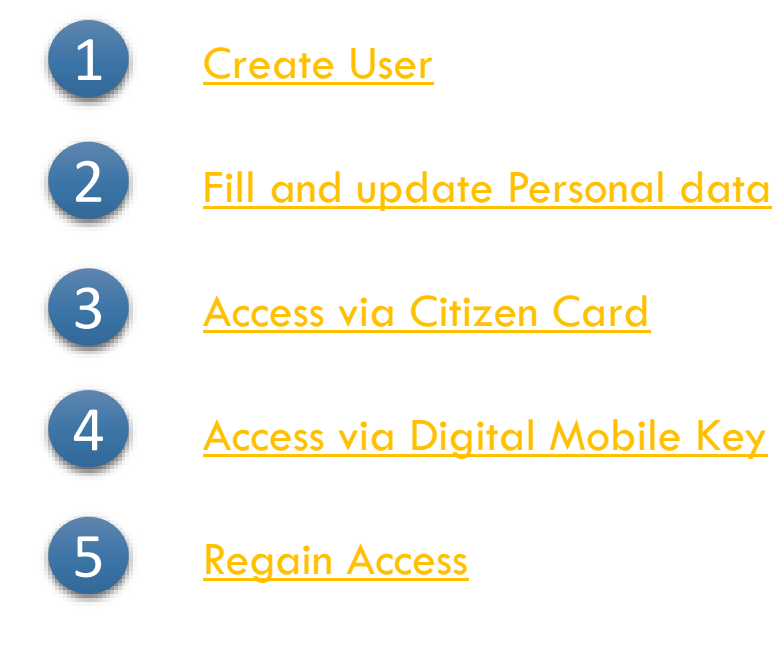

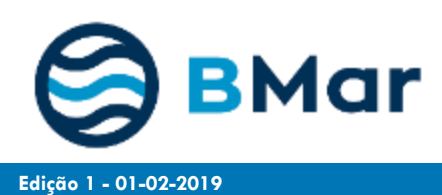

# 1. Create User

Edição 1 - 01-02-2019

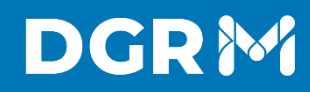

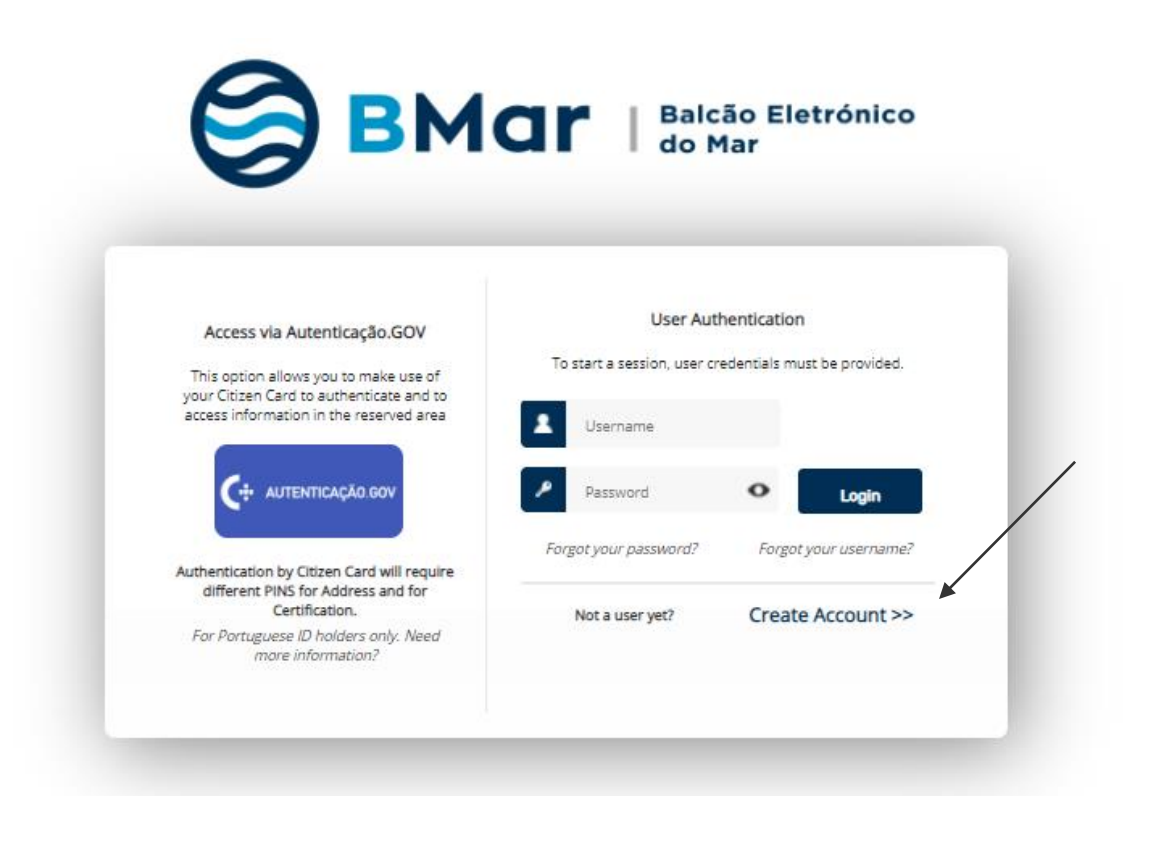

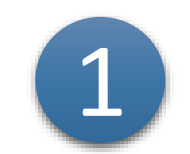

#### To access Bmar you have to create your user account

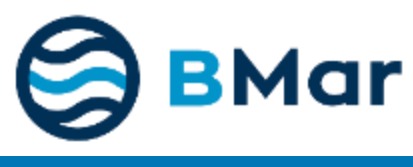

Edição 1 - 01-02-2019

|                                                                                                    | 😂 вма                                                                                     | <b>]℃</b>   Baicdo Elevénico<br>de Mar |                                      |       |                                                  |
|----------------------------------------------------------------------------------------------------|-------------------------------------------------------------------------------------------|----------------------------------------|--------------------------------------|-------|--------------------------------------------------|
|                                                                                                    | Registration for                                                                          | Application User                       |                                      |       |                                                  |
| This is the screen for the registration of a new ser in application.<br>If you are already registered please return to the previous screen to authenticate with your username<br>Otherwise fill out the form below and it the bottom select the "submit" buttom to continue.<br>ATTENTION: User registration is mandatorily individual and nominal, to ensure all traceability and account<br>Completes Name * 0 | nd Password.<br>Intability offeria. Company, entity or non-nominal users are not allowed. |                                        |                                      | 2     | Fill the compulsory fields marked with the red * |
| Nationality* 0                                                                                                    |                                                                                           | Birthday Date * 0                      | VAT Number * 0                       |       |                                                  |
| Portugal                                                                                                    | •                                                                                         | 8                                      |                                      |       |                                                  |
| Chould arrure the completion of st lasst one of the following identification documentaria                                                                                                    | •                                                                                         |                                        |                                      |       |                                                  |
| Should ensure the completion of at least one of the following identification documents:      Id Card Number 0                                                                                                    | Passport Number 0                                                                         | Other Identification Document          | Other Document Identification Number |       |                                                  |
|                                                                                                    |                                                                                           | •                                      |                                      |       |                                                  |
| Mobile Number * 0                                                                                                    | Email Address * 0                                                                         |                                        |                                      |       |                                                  |
|                                                                                                    |                                                                                           |                                        |                                      |       |                                                  |
| Enter the desired authentication credentials (user name and password to access the application)                                                                                                    | plication):                                                                               |                                        |                                      |       |                                                  |
| Username * 🟮                                                                                                    |                                                                                           | Password * 0                           |                                      |       |                                                  |
|                                                                                                    |                                                                                           |                                        |                                      |       |                                                  |
| Validation code * 0                                                                                                    |                                                                                           |                                        |                                      |       |                                                  |
| 3+55=7                                                                                                    |                                                                                           |                                        |                                      |       |                                                  |
| You should enter the result of the calculation in the image                                                                                                    |                                                                                           |                                        |                                      |       |                                                  |
|                                                                                                    |                                                                                           |                                        |                                      |       |                                                  |
|                                                                                                    |                                                                                           |                                        | Back Submit                          | ← (2) | Click on the "Submit" button                     |
|                                                                                                    |                                                                                           |                                        |                                      |       |                                                  |
| 😂 BMar                                                                                                    |                                                                                           |                                        |                                      |       |                                                  |

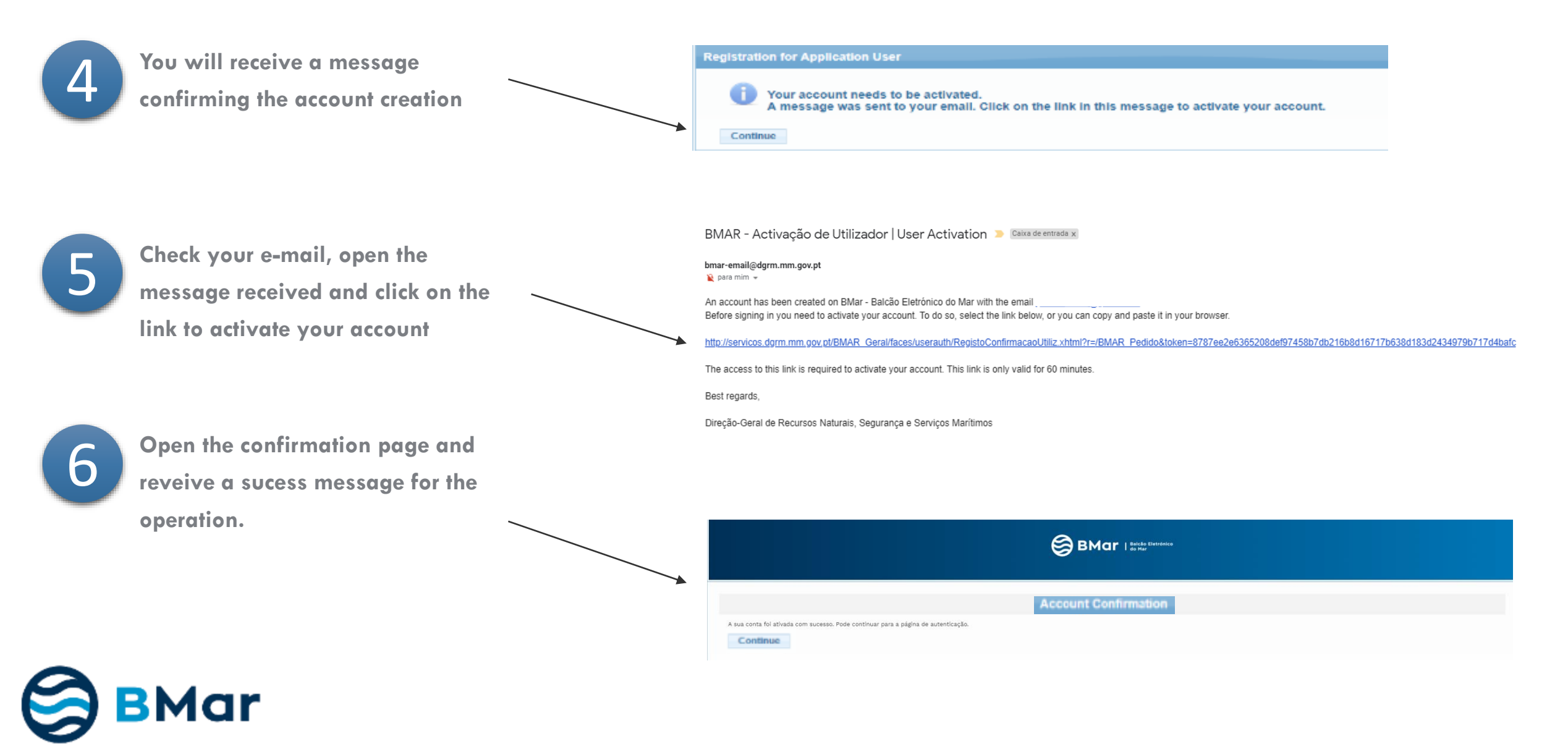

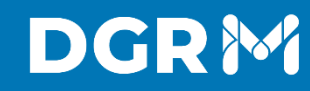

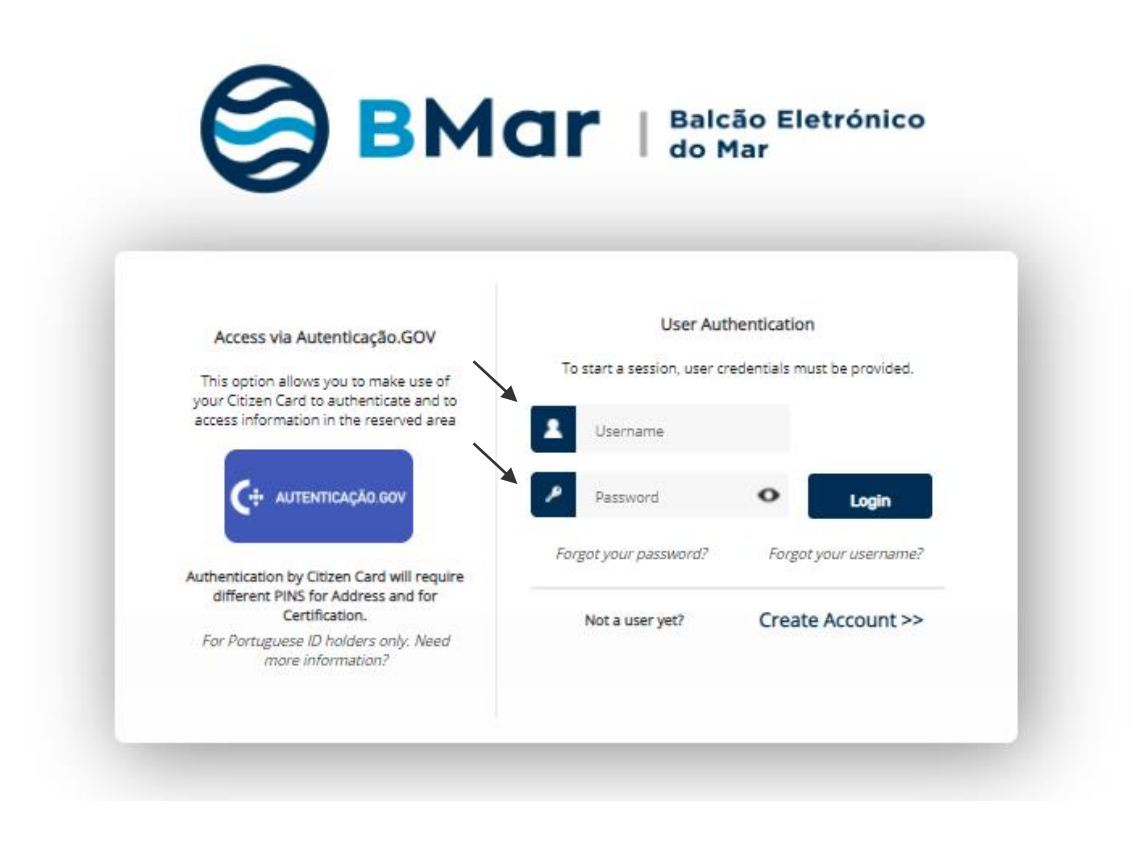

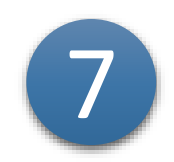

After activation, you will return to the home screen Enter username and password and click "Login"

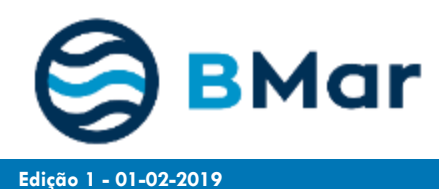

# 2. Fill and update Personal data

Edição 1 - 01-02-2019

#### Personal Data | Fill and Update

# DGRM

| 1   | The first time that you access the                     | Dillhow *                                                                                                    | Perso                                                                                                    | onal Data                                                                                                    | Control D                                                                                                    |
|-----|--------------------------------------------------------|----------------------------------------------------------------------------------------------------|----------------------------------------------------------------------------------------------------|----------------------------------------------------------------------------------------------------|----------------------------------------------------------------------------------------------------|
|     | application you have to complete the                   |                                                                                                    |                                                                                                    |                                                                                                    | •                                                                                                    |
|     |                                                        | Nationality*                                                                                                    |                                                                                                    | Birth Date * 0                                                                                                    | VAT Number*                                                                                                    |
|     | personal data.                                         | At least one of the following documents must be filled •                                                                                                    |                                                                                                    |                                                                                                    |                                                                                                    |
|     | Fill the compulsory fields with the red *              | Portuguese Id Card .                                                                                                    | Id Card Expiring Date                                                                                                    | Passport Number                                                                                                    | Passport Expiring Date                                                                                                    |
|     |                                                        | Other Identification Document                                                                                                    | Other Document Number 9                                                                                                    | Other Document Expiring Date                                                                                                    |                                                                                                    |
|     |                                                        | Mobile Number*                                                                                                    | Phone Number                                                                                                    | Email Address * 0                                                                                                    |                                                                                                    |
|     | Fill your address                                      | Photo 0                                                                                                    |                                                                                                    | Signature Image 0                                                                                                    |                                                                                                    |
| 2   | (see next slide)                                       | Upland file.<br>Remove Download<br>File's Name                                                                                                    |                                                                                                    | Uplead fis<br>Remove Destrict<br>File's Nome                                                                                                    |                                                                                                    |
|     |                                                        | Addresses                                                                                                    |                                                                                                    |                                                                                                    |                                                                                                    |
|     |                                                        | There are no records to display                                                                                                    |                                                                                                    |                                                                                                    |                                                                                                    |
| (2) | In order to proceed electronicly with                  | Add New                                                                                                    |                                                                                                    |                                                                                                    |                                                                                                    |
| 5   | your request you have to authorize the data treatment. | <ul> <li>In order to guarantee the security of the Data of the todder and the maximum confidence of the personal data collected and processed consists of information regarding the na in accordance with the nature, scope, context and purpose of data processing while of the legal requirements. The todder has the regist to request, at any time, the restification of his/her personal DGRM, as the managing marging of the todder pange or commences and advect for additional clarification you should consult the DGRM metabase at https://www.ij I authorize the treatment of my personal data by DGRM and other entities,</li> </ul> | identiality, we tread the information that you provided us in an absolutely confidential way,<br>synchic, data of birth, biophone, mobile phone, email, address, Lex and out identifican<br>in BMar portal, DEIMI is committed to apply, at the moment of collection, the definition of<br>i data, as well as the right to complete personal data, including by mass of an additional<br>are to share. The data have been altered for the requestore rectification,<br>minimager plowsbygeak/instancegel to<br>for the purpose of communications and issuance of documents processed in BMar | in accordance with our internal security and confidentially publies and procedures, in complete<br>internations, attinuagi other personal data may be collected as may be meansary within the with<br>the means of treatment as well as the moment treatment, technical and organizational means<br>selecation. | arrore with the legality principle.<br>ope of DNar program exercision.<br>ne necessary and adequate for the protection of the Data of the Holder and the fulfilment |
|     |                                                        | ✓ I declare my consent for communications with the DGRM and other entities                                                                                                    | are carried out by electronics way 🧕                                                                                                    |                                                                                                    |                                                                                                    |
| 4   | Click the "Submit" button                              |                                                                                                    |                                                                                                    |                                                                                                    | Superal Set      Exit      Submit      Change Password                                                                                                    |

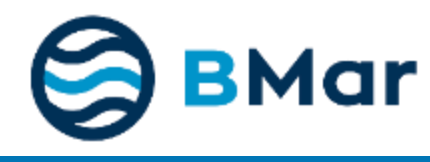

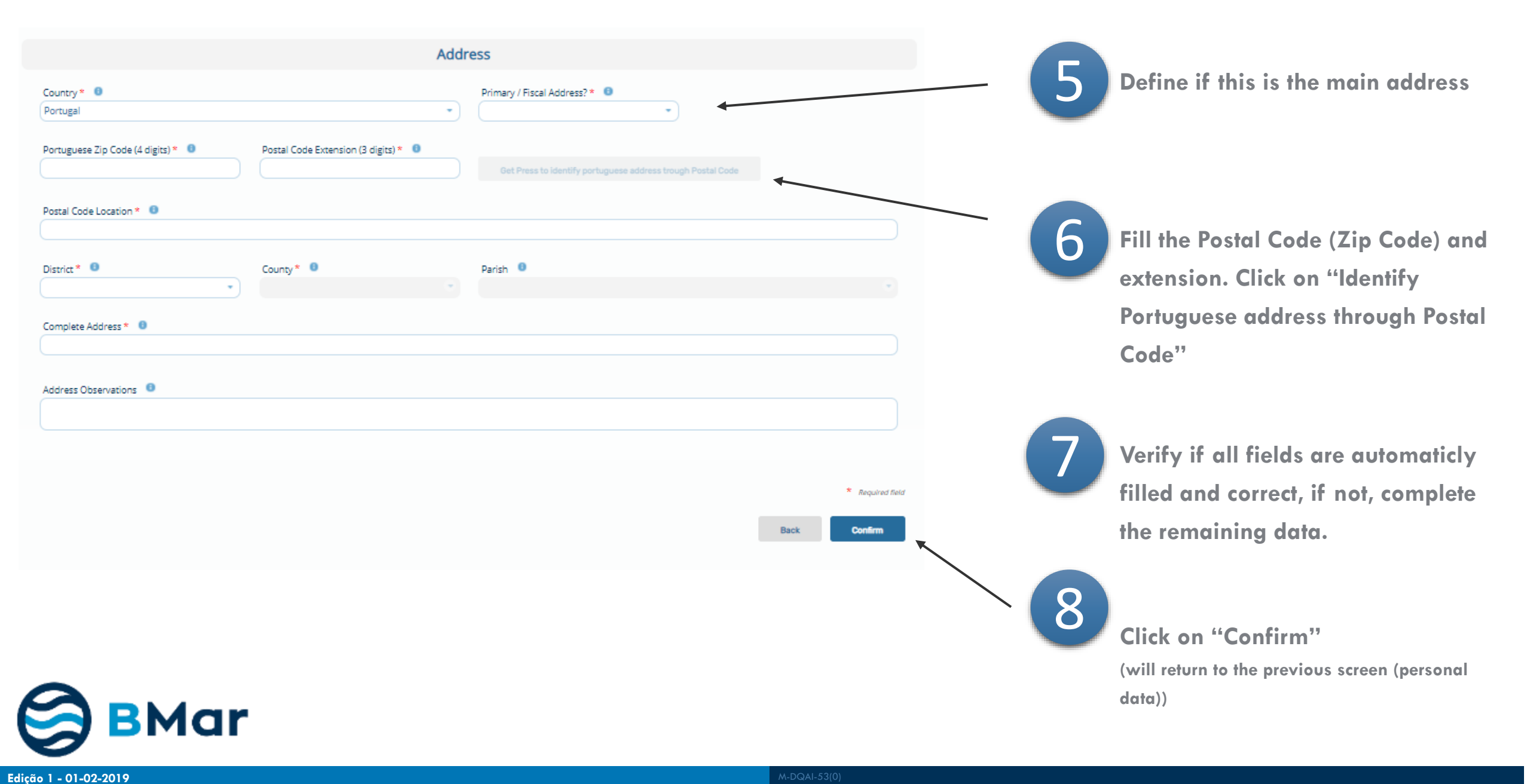

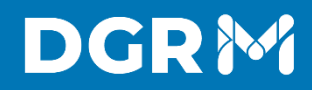

You can also change / update your personal data at any time, directly through the Menu – "Personal Data"

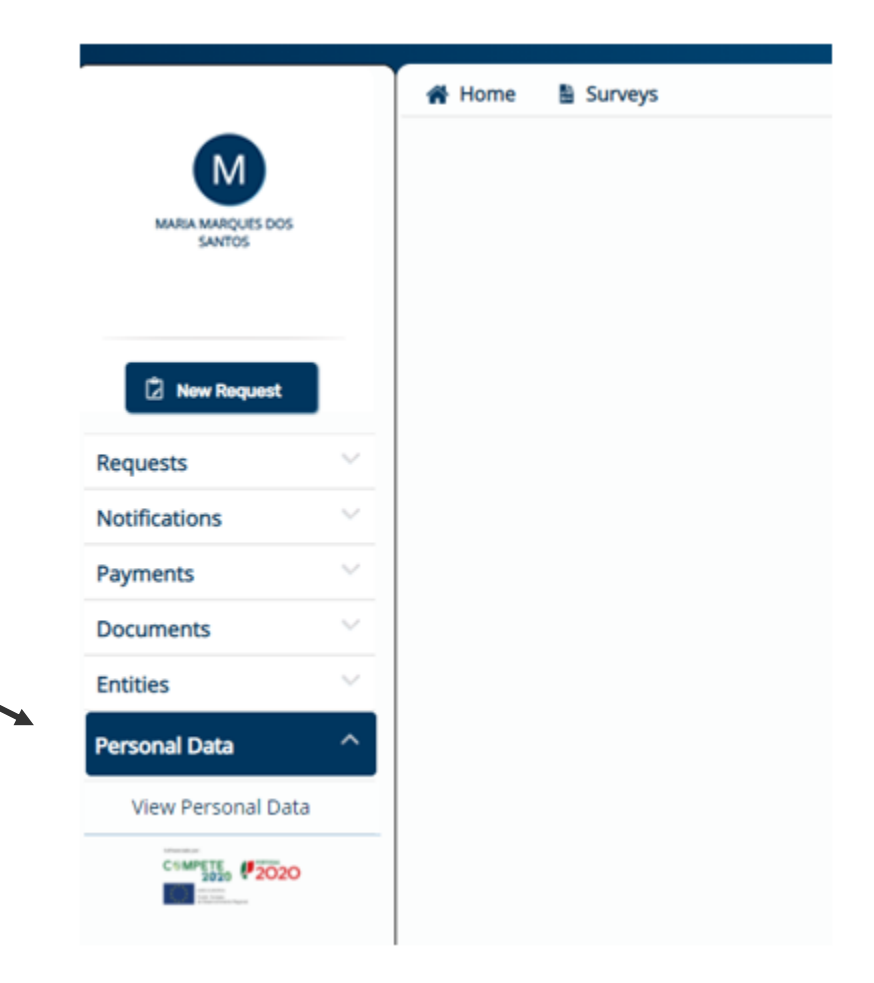

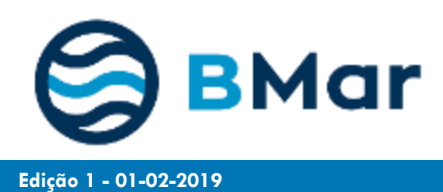

# 3. Access via Citizen Card

Edição 1 - 01-02-2019

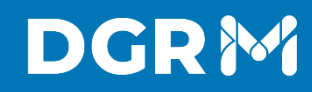

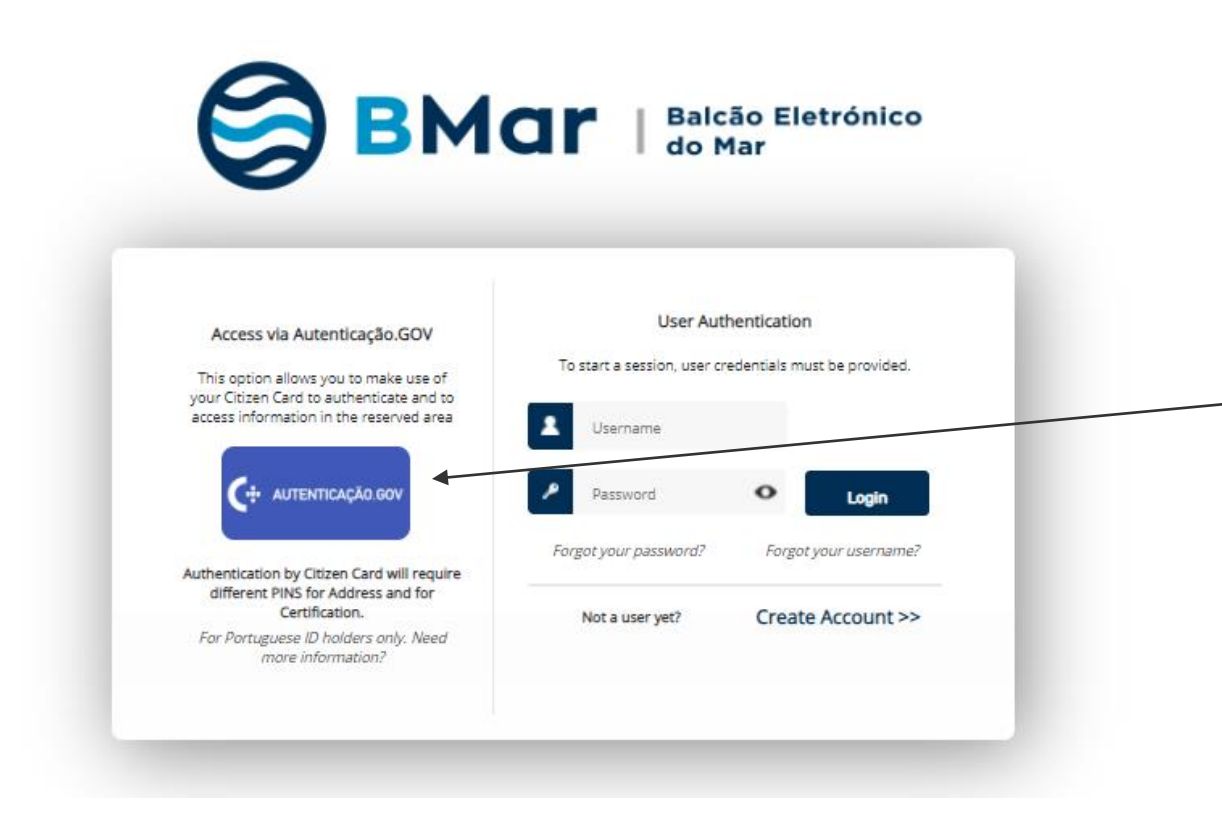

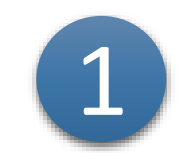

To access Bmar you can use Citizen Card Authentication

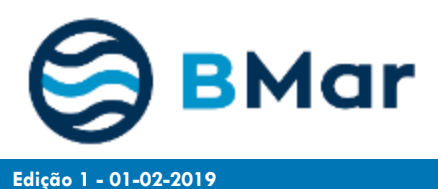

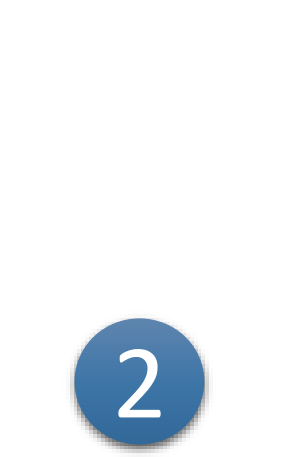

Select "Citizen Card" and "Continue" Check the requested data and click "Authorize"

Make sure you have the Autenticação.Gov plugin active

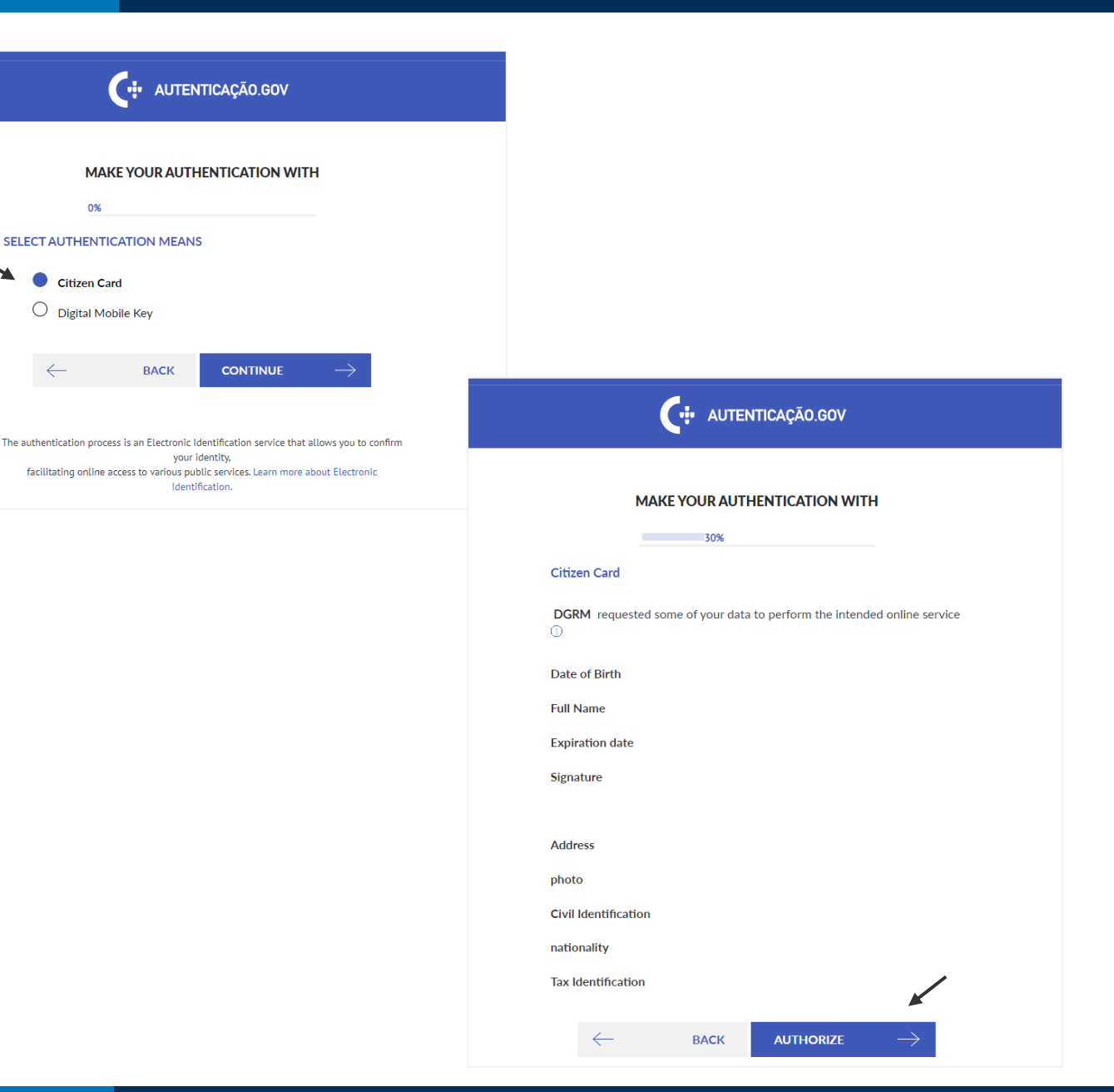

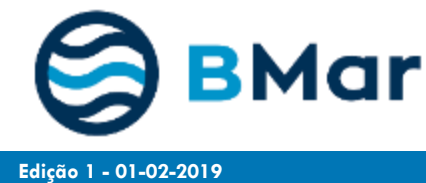

 $\leftarrow$ 

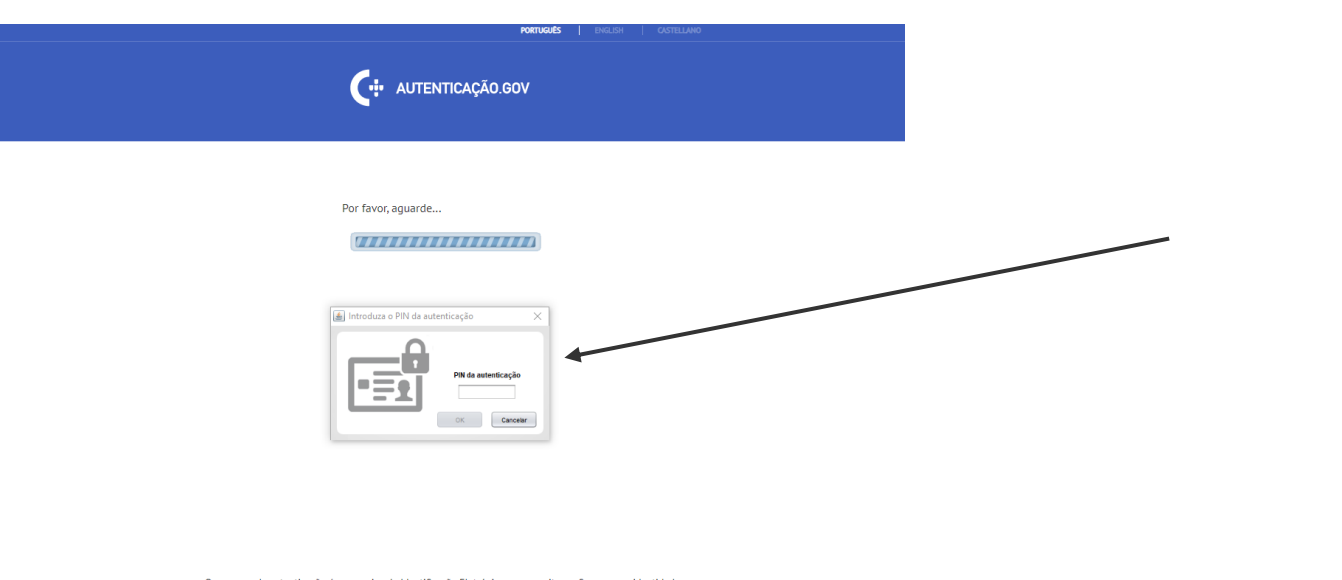

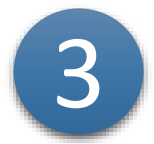

**Enter the Authentication PIN** 

O processo de autenticação é um serviço da Identificação Eletrónica que permite confirmar a sua identidade, facilitando o acesso online a vários serviços públicos. Saiba mais sobre a Identificação Eletrónica.

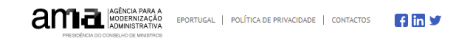

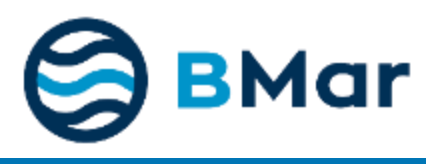

| ≡               |        |                  |            |
|-----------------|--------|------------------|------------|
|                 |        | 😤 Home 📓 Surveys |            |
| S               |        |                  |            |
|                 |        | Welcome          |            |
| 🖞 New Request   |        |                  | 2021-09-01 |
| Requests        | $\sim$ |                  |            |
| Notifications   | $\sim$ |                  |            |
| Payments        | $\sim$ |                  |            |
| Documents       | $\sim$ |                  |            |
| Entities        | ~      |                  |            |
| Personal Data   | ^      |                  |            |
| View Personal D | ata    |                  |            |
|                 | 20     |                  |            |

After confirmation, you automatically enter the BMAR homepage

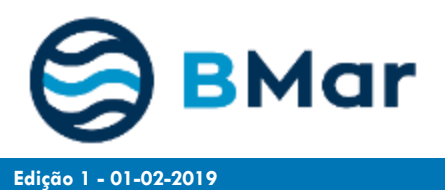

# 4. Access via Digital Mobile Key

Edição 1 - 01-02-2019

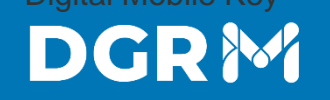

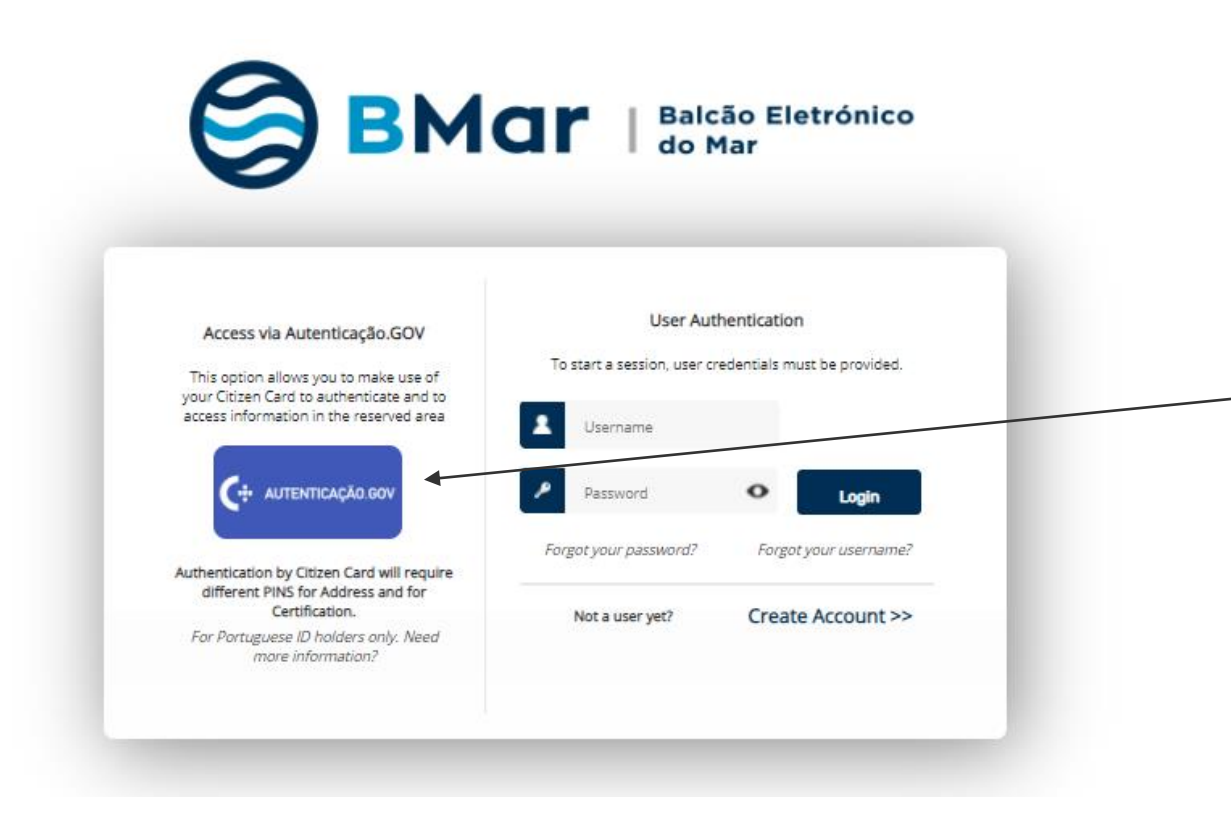

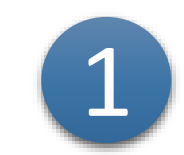

To access Bmar you can use Digital Mobile Key

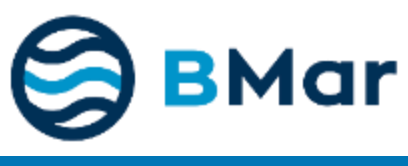

Edição 1 - 01-02-2019

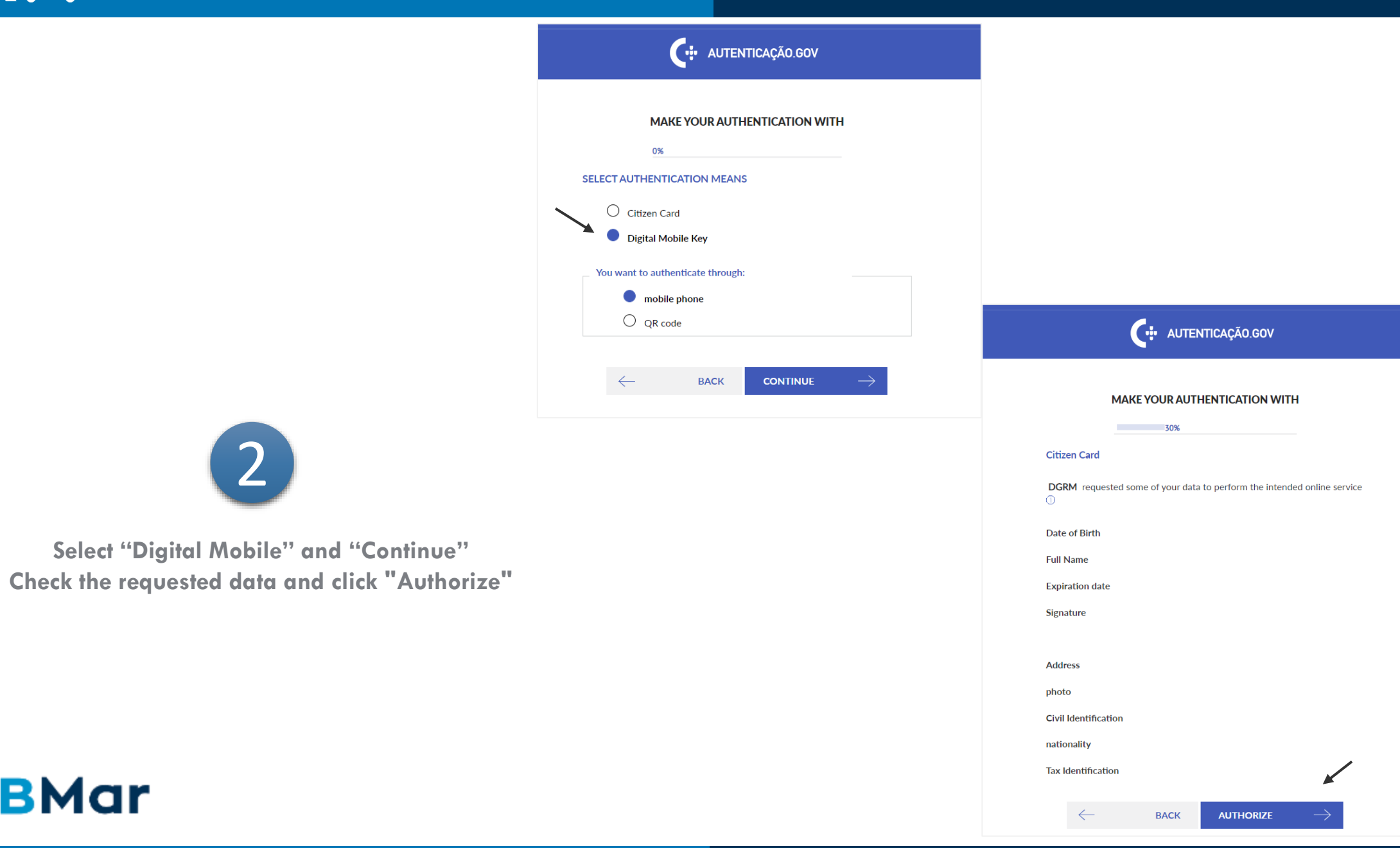

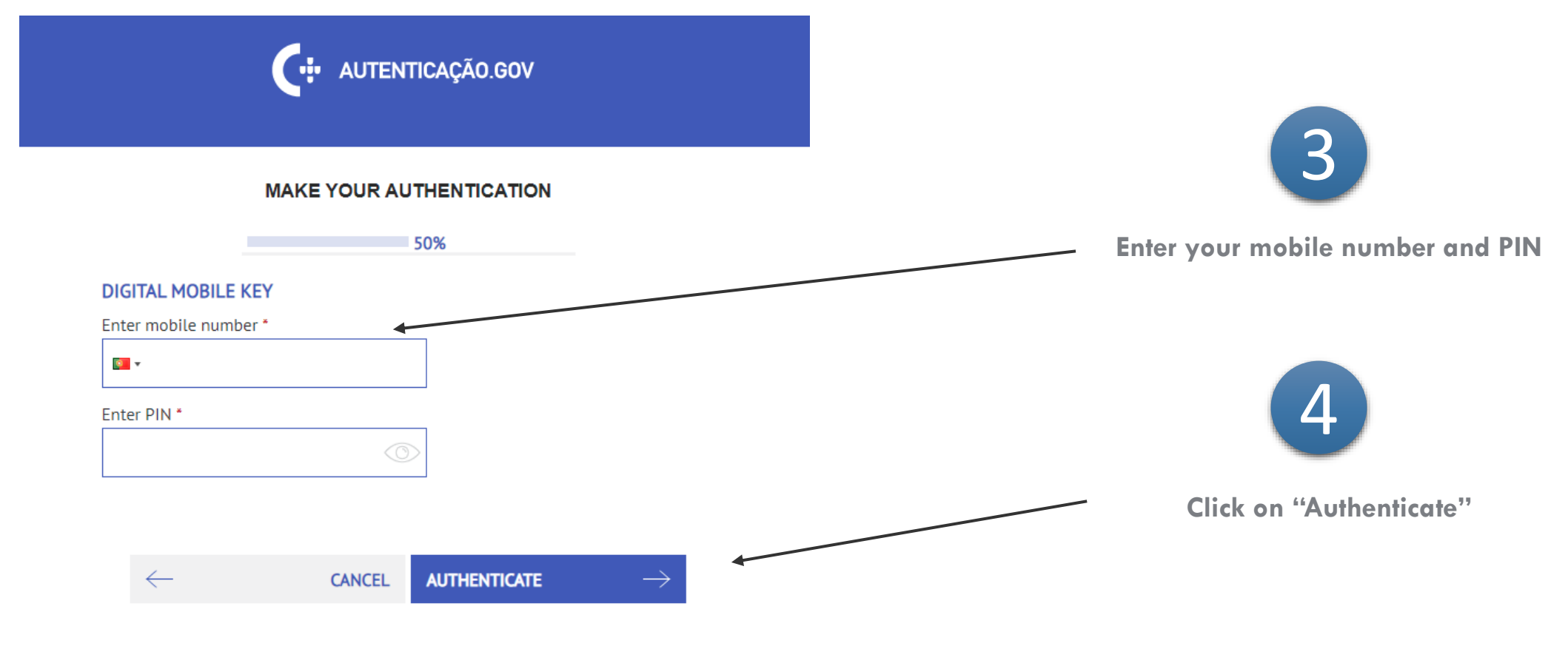

If you still don't have it, find out how to get Digital Mobile Key <u>here</u>

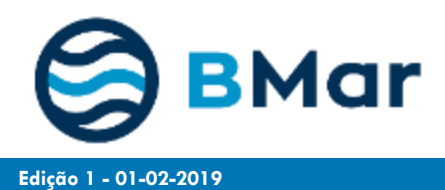

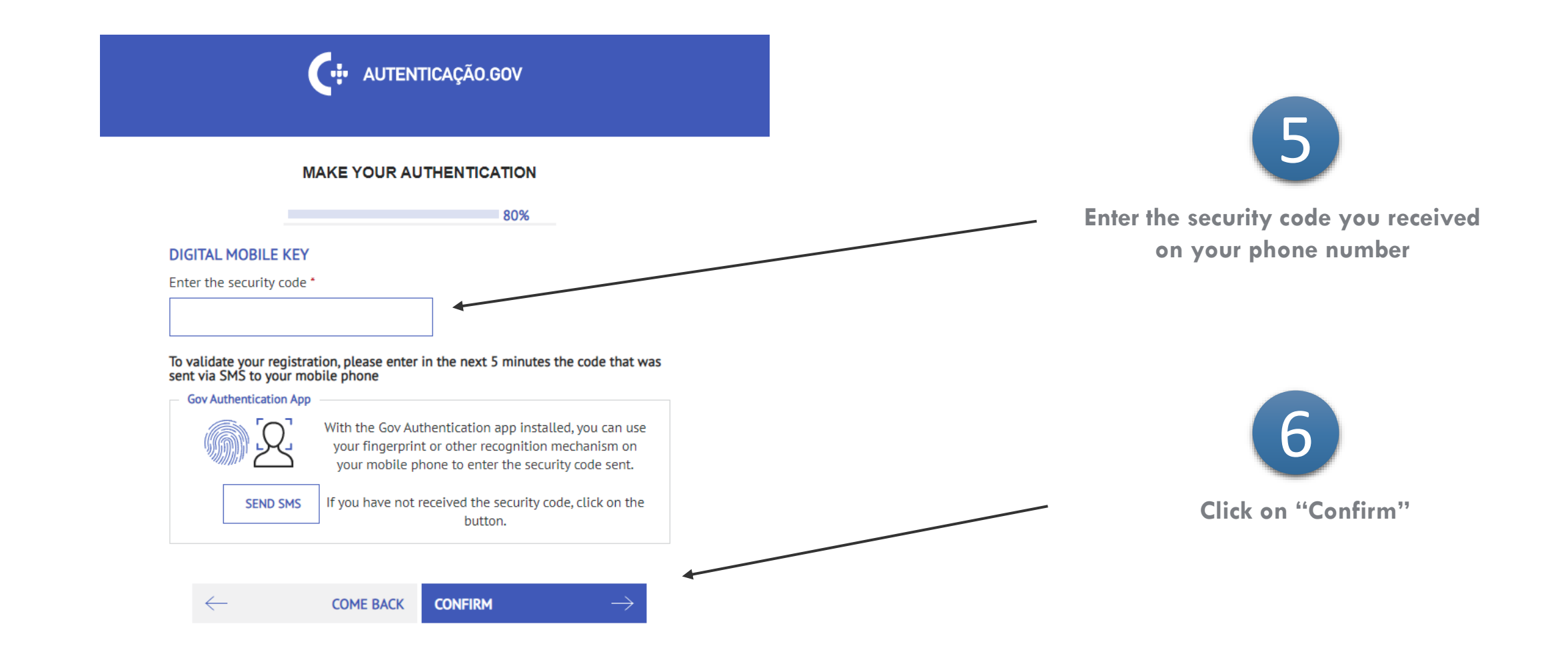

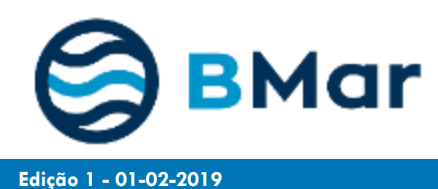

| ≡               |        |                  |            |
|-----------------|--------|------------------|------------|
|                 |        | 😤 Home 📓 Surveys |            |
| S               |        |                  |            |
|                 |        | Welcome          |            |
| 🖞 New Request   |        |                  | 2021-09-01 |
| Requests        | $\sim$ |                  |            |
| Notifications   | $\sim$ |                  |            |
| Payments        | $\sim$ |                  |            |
| Documents       | $\sim$ |                  |            |
| Entities        | ~      |                  |            |
| Personal Data   | ^      |                  |            |
| View Personal D | ata    |                  |            |
|                 | 20     |                  |            |

After confirmation, you automatically enter the BMAR homepage

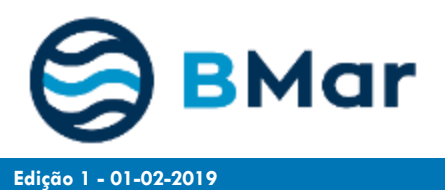

# 5. Regain Access

Edição 1 - 01-02-2019

Have you registered, but do not remember your username and/or password?
You can regain your access data!

On the homepage, you can select the options:

- " Forgot your Password?"
- " Forgot your Username?"

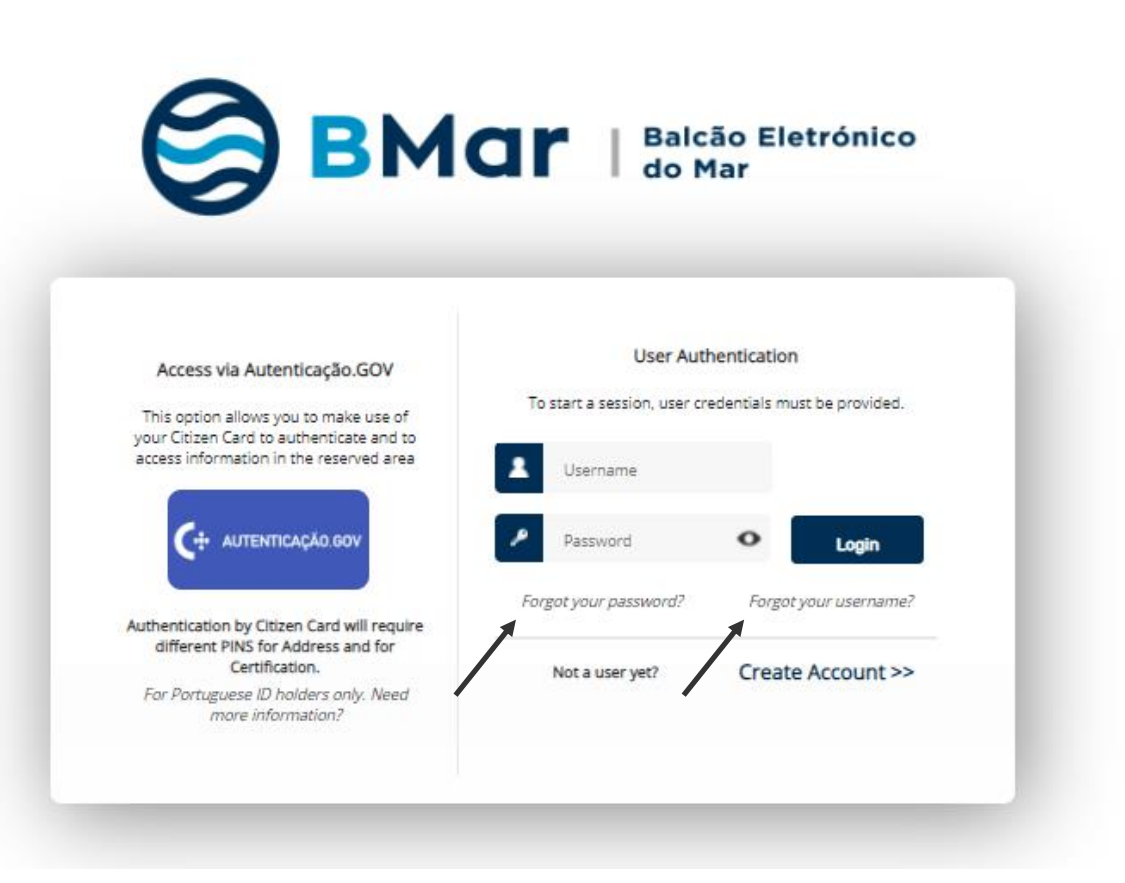

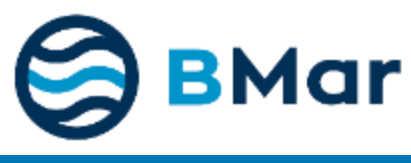

#### Forgot your Password?

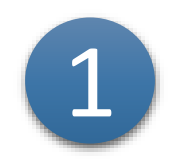

Click "Forgot your Password?"

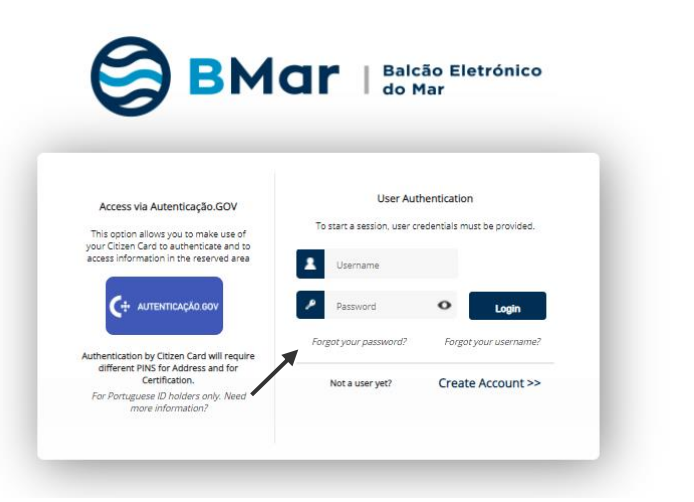

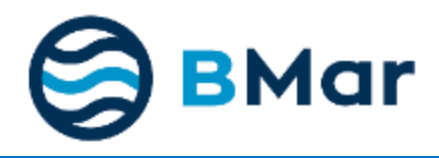

Enter your Bmar account e-mail, username and validation code.

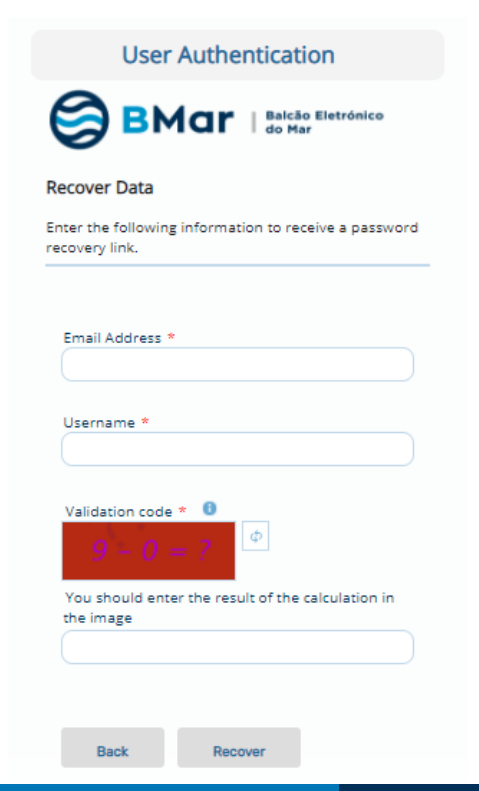

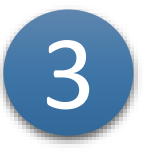

Will receive an email with a link to set a new password. Fill in the requested data and click Submit. Return to the homepage to login with your username and the new password

| Inter the following information to receive a passw<br>ecovery link.<br>Username *<br>Nova Palavra-passe * |
|----------------------------------------------------------------------------------------------------|
| Email Address *                                                                                           |
| Username *<br>Nova Palavra-passe *<br>Nova Palavra-passe (Repita) *                                       |
| Nova Palavra-passe *                                                                                      |
| Nova Palavra-passe (Repita) *                                                                             |
|                                                                                                    |
| Validation code<br>1 + 4 = ?<br>You should enter the result of the calculation in the image               |

#### Forgot your Username?

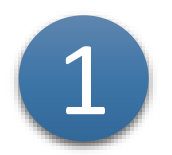

Click "Forgot your Username?"

| 0                                                                                                   |                             | Idr                                           |
|----------------------------------------------------------------------------------------------------|-----------------------------|-----------------------------------------------|
|                                                                                                    |                             |                                               |
| Access via Autenticação.GOV                                                                         | User Aut                    | hentication                                   |
| This option allows you to make use of                                                               | To start a session, user cr | edentials must be provided.                   |
| your Citizen Card to authenticate and to<br>access information in the reserved area                 | 2 Username                  |                                               |
|                                                                                                    | Password                    | • Login                                       |
|                                                                                                    | Forgot your password?       | Forgot your username?                         |
| Authentication by Citizen Card will require<br>different PINS for Address and for<br>Certification. | Not a user yet?             | Create Account >>                             |
| For Portuguese ID holders only. Need                                                                |                             | an and an an an an an an an an an an an an an |

Fill your VAT number, *email* and validation code.

2

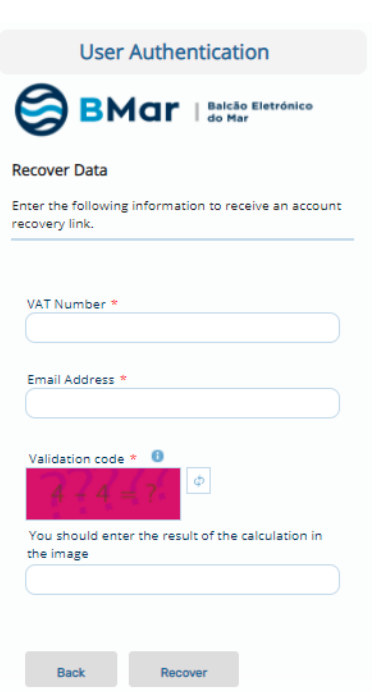

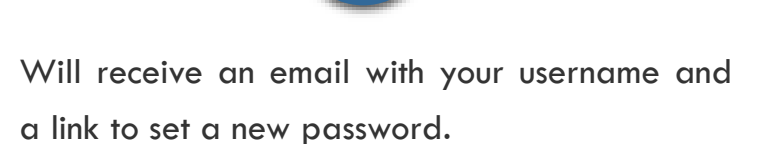

| Dear           |                                                                                                   |
|----------------|---------------------------------------------------------------------------------------------------|
| We h<br>Selec  | ave verified that you have requested a user recovery request. Your username is                    |
| <u>http://</u> | /test.bmar.pt/BMAR_Geral/faces/userauth/RecuperacaoUtiliz.xhtml?r=/BMAR_Pedido&step=Ct            |
| The a          | access to this link is required to recover your username. This link is only valid for 15 minutes. |
| Best           | regards,                                                                                          |
| Direc          | ão-Geral de Recursos Naturais, Segurança e Serviços Marítimos                                     |

BMar

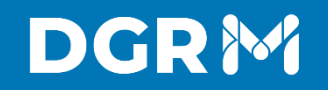

### Thank You

Avenida Brasília. 1449-030 Lisboa, Portugal Coordenadas GPS: 38.696233, -9.225345 Telefone: + 351 213 035 700 www.dgrm.mm.gov.pt | dgrm@dgrm.mm.gov.pt

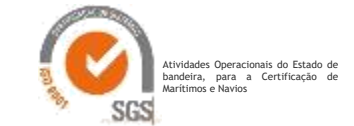

Edição 1 - 01-02-2019